# **BEREA COLLEGE**

## **Purchase Order Creation**

| Document No.   | FIN017.D              |
|----------------|-----------------------|
| Effective Date | 05/2007               |
| Revision Date  | 1/2009                |
| Pages          | 1-7                   |
| Approval:      | On File in Purchasing |

#### 1.0 Purpose

This procedure describes steps to process a new purchase order (not blanket order.)

#### 2.0 Definitions

**Requisition**: A written or computer generated request to purchasing for the procurement of goods or services from suppliers.

**Requisitioner**: The person who initiates a purchase requisition.

End user: The department requesting the purchase

Commodity: Description of the items to be purchased

Leadtime: The period of time between when the item is ordered and when it is delivered.

**F.O.B.:** (Free On Board) Shipping terms under which title is transferred between supplier and purchaser at the FOB point.

**Terms and Conditions**: Specific requirements that a buyer makes upon a supplier, may include the performance of work, delivery of goods and/or invoice requirements. A questionnaire that may be required of new vendors who are the source of supply that exceeds \$10,000.

## 3.0 <u>Procedure</u>

3.1 Access Requisitions Screen in Banner

## **FPAABUY – Requisition list**

• Control page down

| 🎇 Oracle Developer Forms Runtime - Web: Open > FPAABUY [Q]                                                                                                    |  |
|----------------------------------------------------------------------------------------------------|--|
| File Edit Options Block Item Record Query Icols Help                                                                                                    |  |
| ( 🖬 🖉 📄 🖬 🖷 🗃 🗑 I 🎲 🕅 🎯 I 💁 I 💁 I 🚳 🖾 I 🎼 I 🐼 🖾 I 🕼 I 🕼 I 🕼 I 🕼 I 🕼 I 🖉 I 🗙                                                                                                    |  |
| 🙀 Buyer Assignment FPAABUY 7.3.0.1 (PROD) 2000000000000000000000000000000000000                                                                                                    |  |
| Buyer:       ABOL ♥ Aurelia Brandenburg         Chart of Accounts:       B♥ Berea College         Organization:       ♥         Commodity Code:       ♥         Description:       ♥ |  |
| Assign By: * Document OItem                                                                                                    |  |
| Buyer Requisition Order Date                                                                                                    |  |
|                                                                                                    |  |
|                                                                                                    |  |
|                                                                                                    |  |
|                                                                                                    |  |
|                                                                                                    |  |
|                                                                                                    |  |
|                                                                                                    |  |
|                                                                                                    |  |
|                                                                                                    |  |
|                                                                                                    |  |
|                                                                                                    |  |
|                                                                                                    |  |
|                                                                                                    |  |
|                                                                                                    |  |
|                                                                                                    |  |

## FRM-40350: Query caused no records to be retrieved. Record: 1/1 I ... List of Valu... <0SC</td>

- Buyer: ABOL
- Control page down (next block)
- When list comes up on the screen, hit F10 to save
- Exit

#### FPAPOAS – Assign PO number

- Enter FPAPOAS in the Banner direct access code, press Enter
- Control page down
- When requisitions come up on the screen, put curser in PO number box and type NEXT (unless the PO has a special prefix, like "BT" in BT034 for the Boone Tavern renovation project in which case, enter that number)

Т

- Arrow down to each requisition, tab to PO number box, and type NEXT for each requisition
- When finished, hit F10 to assign PO numbers
- When computer has assigned PO numbers, write down the PO numbers you will need them for the next step
- Exit

#### **FPAPURR – Complete PO**

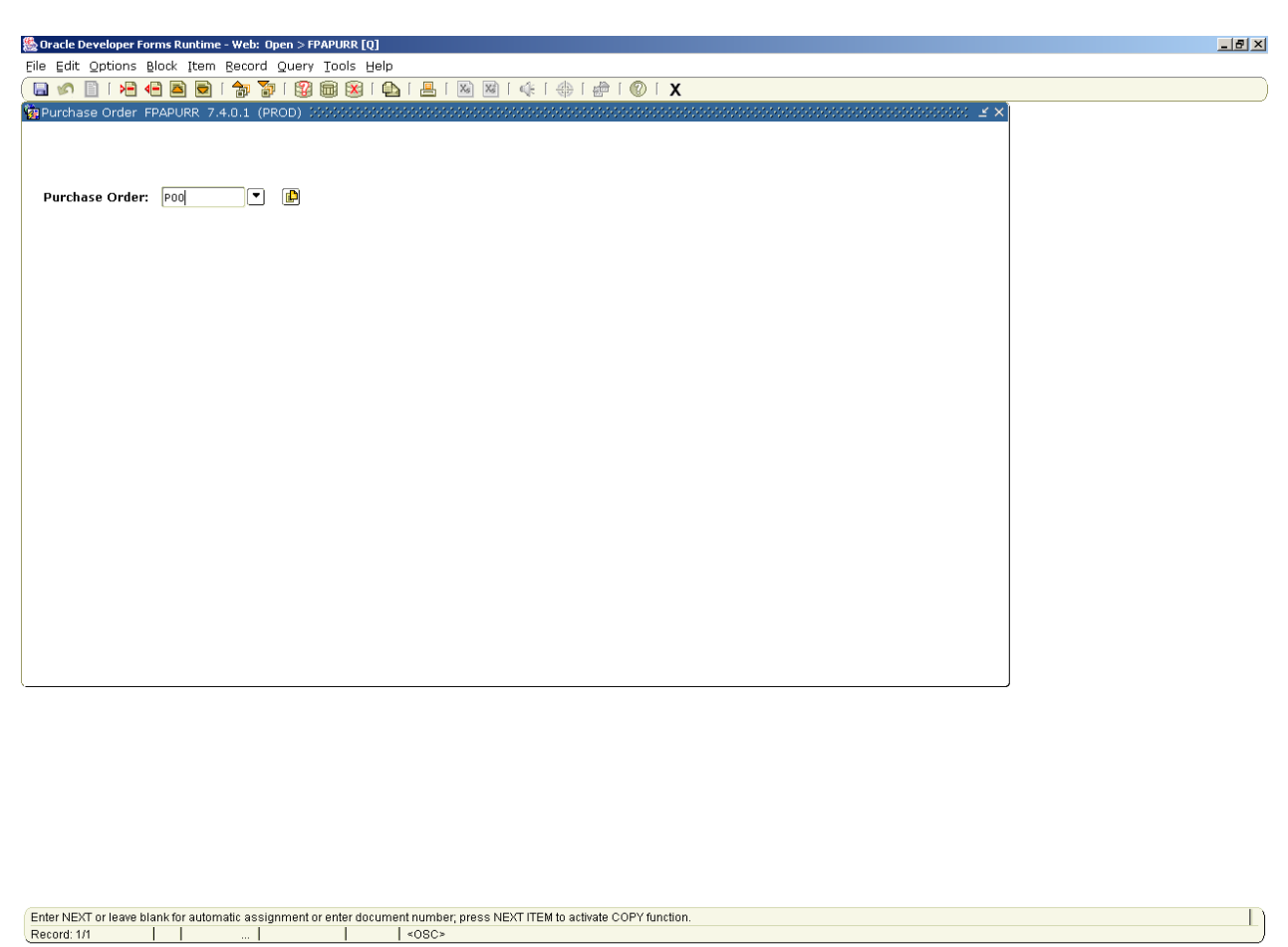

- Control page down
- Enter PO number (which you wrote down during FPAPOAS step, above)
- Control page down

| 畿 Oracle Developer Forms Runtime - We                                                                                                    | eb: Open > FPAPURR [Q]                                                                              |                                                  |                                                                         |        |
|----------------------------------------------------------------------------------------------------|----------------------------------------------------------------------------------------------------|--------------------------------------------------|-------------------------------------------------------------------------|--------|
| File Edit Options Block Item Rec                                                                                                    | ord Query Tools Help                                                                                |                                                  |                                                                         |        |
| ( 🖬 🔊 🗎 🛛 🖊 🖬 🗟 🗆 🚖                                                                                                    | 🛛 🏹 I 🚱 🎯 🕱 I 💁 I 📇 I 🔊 🕅                                                                           | I 🎼 I 🐥 I 🇁 I 🛞 I 🗶 -                            |                                                                         |        |
| 🙀 Purchase Order Entry: Document                                                                                                    | Information FPAPURR 7.4.0.1 (PROD) >                                                                |                                                  |                                                                         | ee 🗉 🗙 |
| Purchase Order:         P0021249           Order Date:         21-MAY-2009           Delivery Date:         29-MAY-2009           Commodity Total:         50 | Blanket Order:<br>Transaction Date:<br>Comments:<br>0,352.01 Accounting Total:<br>Receipt Required: | 21-MAY-2009 III<br>50,352.01<br>Receipt Required | Order Type: Regular In Suspense Occument Text Cocument Level Accounting |        |
| Document Information Requesto                                                                                                    | r/Delivery Information Vendor Informa                                                               | tion Commodity/Accounting                        | Balancing/Completion                                                    |        |
| PO created from Requisition<br>Requisition Document Text:<br>Buyer Code:                                                                                      | Copy Document 💌<br>ABOL 🔍 Aurelia Brandenburg                                                       |                                                  |                                                                         |        |
| BO Termination Date:                                                                                                    |                                                                                                    |                                                  |                                                                         |        |
| Rush Order                                                                                                    |                                                                                                    |                                                  |                                                                         |        |
| Purchase Order Copied From:                                                                                                    |                                                                                                    |                                                  |                                                                         |        |
|                                                                                                    |                                                                                                    |                                                  |                                                                         |        |
| <u></u>                                                                                                    |                                                                                                    |                                                  |                                                                         |        |
|                                                                                                    |                                                                                                    |                                                  |                                                                         |        |
|                                                                                                    |                                                                                                    |                                                  |                                                                         |        |

| Blanket Order doci | ument number, l | Press LIST for va | lid values |       |  |  |  |
|--------------------|-----------------|-------------------|------------|-------|--|--|--|
| Record: 1/1        |                 |                   |            | <0SC> |  |  |  |

- Go to the Options, and in the dropdown menu, click on Document Text
- Control page down
- If there are instructions in the text, check to see if the "print" box is checked if not, the text will not print on the PO
- Take out any unnecessary information, such as "Aurelia, please" in "Aurelia, please fax to ###-######," and add in information as required
- Take out any internal notes, by unchecking the boxes, but be sure to note the information (maybe on a post-it) for yourself
- If you make any changes to this screen, press F10 to save
- Exit
- Look over the Document Info if it seems okay, control page down
- Requestor/Delivery Information should already be filled in control page down

| 畿 Oracle Developer Forms                             | s Runtime - Web: Open > FPAPURR | .[Q]                 |                              |                         |            | _ # × |  |  |  |
|------------------------------------------------------|---------------------------------|----------------------|------------------------------|-------------------------|------------|-------|--|--|--|
| File Edit Options Block Item Record Query Tools Help |                                 |                      |                              |                         |            |       |  |  |  |
| 🖌 📋 🖓                                                | 🖻 🗟 i 🎓 🍞 i 😰 📾 🗵               | ] í 🕰 í 📇 í 🔊 🛚      | )  (¢   ⊕   ⊕   Ø   <b>)</b> | (                       |            |       |  |  |  |
| 🙀 Purchase Order Entr                                | y: Requester/Delivery FPAPURF   | R 7.4.0.1 (PROD) XXX |                              | ********************    |            |       |  |  |  |
|                                                      |                                 |                      |                              |                         |            |       |  |  |  |
| Purchase Order:                                      | P0021249                        | Blanket Order:       |                              | Order Type:             | Regular 🔽  |       |  |  |  |
| Order Date:                                          | 21-MAY-2009                     | Transaction Date:    | 21-MAY-2009 🧱                | 🗌 In Suspense           |            |       |  |  |  |
| Delivery Date:                                       | 29-MAY-2009 🔳                   | Comments:            |                              | 🗹 Document Text         |            |       |  |  |  |
| Commodity Total:                                     | 50,352.01                       | Accounting Total:    | 50,352.01                    |                         |            |       |  |  |  |
|                                                      |                                 | Receipt Required:    | Receipt Required             | 🗹 Document Level        | Accounting |       |  |  |  |
|                                                      |                                 | _                    |                              |                         |            |       |  |  |  |
| Document Information                                 | Requestor/Delivery Informat     | tion Vendor Informa  | ation Commodity/Accountin    | ng Balancing/Completion |            |       |  |  |  |
|                                                      |                                 |                      |                              |                         |            |       |  |  |  |
| Requestor:                                           | Kay Himes                       |                      | COA: B Berea                 | College                 |            |       |  |  |  |
| Organization:                                        | 2044 Information Syst           | tems & Services      | Email:                       |                         |            |       |  |  |  |
| Phone:                                               | Extensio                        | n:                   | Fax:                         | Extension:              |            |       |  |  |  |
| chia Tau                                             |                                 |                      |                              |                         |            |       |  |  |  |
| Ship to:                                             |                                 |                      |                              |                         |            |       |  |  |  |
| Street Line 1:                                       | Information Systems/Services    |                      |                              |                         |            |       |  |  |  |
| Street Line 2:                                       | Campus Drive/Hutchins Library   |                      |                              |                         |            |       |  |  |  |
| Building:                                            | Floo                            | er [                 |                              |                         |            |       |  |  |  |
| City:                                                | Berea                           |                      |                              |                         |            |       |  |  |  |
| State or Province:                                   | KY Zin or Postal Cod            | e. 40404             |                              |                         |            |       |  |  |  |
| Nation:                                              |                                 |                      |                              |                         |            |       |  |  |  |
| Phone:                                               | Extensio                        | n:                   |                              |                         |            |       |  |  |  |
| Contact:                                             | Bill Ramsay                     | ···                  |                              |                         |            |       |  |  |  |
|                                                      | ,                               |                      |                              |                         |            |       |  |  |  |
| Attention To:                                        | Bill Ramsay                     |                      |                              |                         |            |       |  |  |  |
|                                                      |                                 |                      |                              |                         |            |       |  |  |  |

| Enter Requestor's na | me. |  |             |  | D |
|----------------------|-----|--|-------------|--|---|
| Record: 1/1          |     |  | <osc></osc> |  |   |

- Vendor information screen should be filled in
- Enter 08 in Discount box which is Net 30
- Enter 02 in FOB code box which is FOB Berea

| 🌺 Oracle Developer Fo | rms Runtime - Web: Open > FPAPURR  | [Q]                  |                       |                 |                 |              | _ @ × |
|-----------------------|------------------------------------|----------------------|-----------------------|-----------------|-----------------|--------------|-------|
| Eile Edit Options E   | lock Item Record Query Tools       | Help                 |                       |                 |                 |              |       |
| ( 🔚 🔊 📄 i 🍋 🖣         | 🖹 🖻 🗟 i 🎓 🍞 i 😰 📾 🗵                | 🕒   📇   🛛 🛛          | ]   4   4   4   0     | X               |                 |              |       |
| 🙀 Purchase Order Er   | ntry: Vendor FPAPURR 7.4.0.1 (P    | ROD) MARKARA         | ***************       |                 |                 |              |       |
|                       |                                    |                      |                       |                 |                 |              |       |
| Purchase Order:       | P0021249                           | Blanket Order:       |                       |                 | Order Type:     | Regular 💌    |       |
| Order Date:           | 21-MAY-2009 🧰                      | Transaction Date:    | 21-MAY-2009 🧱         | I               | In Suspense     |              |       |
| Delivery Date:        | 29-MAY-2009 🧰                      | Comments:            |                       |                 | 🗹 Document Text |              |       |
| Commodity Total       | 50,352.01                          | Accounting Total:    | 50,352.01             | _               |                 |              |       |
|                       |                                    | Receipt Required:    | Receipt Required      | ]               | 🗹 Document Leve | l Accounting |       |
|                       |                                    |                      |                       |                 |                 |              |       |
| Document Informat     | ion Requestor/Delivery Information | ion 📃 Vendor Informa | ation Commodity/Acco  | unting Balancin | g/Completion    |              |       |
|                       |                                    |                      |                       |                 |                 |              |       |
| Vendor:               | 952039211 Bell Industries, Inc     |                      |                       |                 |                 |              |       |
|                       |                                    |                      |                       |                 |                 |              |       |
| Address Type:         | PU Address Sequence:               | 1                    |                       |                 | _               |              |       |
| Street Line 1:        | 2475 Crowne Point Dr               | Phone:               | 513 7727753           | Extension:      |                 |              |       |
| Street Line 2:        |                                    | Fax:                 |                       | Extension:      |                 |              |       |
| Street Line 3:        |                                    |                      | -                     |                 |                 |              |       |
| City:                 | Cincinnati State                   | or Province: OH      | Zip or Postal Code: 4 | 5241 Nati       | on:             |              |       |
| Contact:              | Carol Pendlum                      |                      |                       |                 |                 |              |       |
| Email:                |                                    |                      |                       |                 |                 |              |       |
| Discount:             | 36 Inet 25 days                    |                      |                       |                 |                 |              |       |
| FOB Code:             | 02 FOB Berea                       |                      |                       |                 |                 |              |       |
| Tax Group:            |                                    |                      | Disbursing Agent      |                 |                 |              |       |
| Class Code:           |                                    |                      |                       |                 |                 |              |       |
| Carrier:              |                                    |                      |                       |                 |                 |              |       |
| Currency:             |                                    |                      |                       |                 |                 |              |       |
|                       |                                    |                      |                       |                 |                 |              |       |
| l                     |                                    |                      |                       |                 |                 |              |       |

| Record: 1/1 |  | <08C> |  |
|-------------|--|-------|--|

- Control page down
- On the Commodity/Accounting page, control page down will take you to the accounting information block

| 畿 Oracle Developer Forms Runtime - Web: Open > FPAPURF | t [Q]                  |                          |                                       |          |
|--------------------------------------------------------|------------------------|--------------------------|---------------------------------------|----------|
| Eile Edit Options Block Item Record Query Tools        | Help                   |                          |                                       |          |
| ( 🖬 🖉 🗎 🛏 🛏 🖻 🖢 😭 🕄 🕄 📾 🖻                              | 📓 🔊   📇   💁            | 🚸   🇁   🛞   🕽            | C C C C C C C C C C C C C C C C C C C | )        |
| 🙀 Purchase Order Entry: Balance/Completion FPAPUR      | R 7.4.0.1 (PROD) (998) |                          |                                       | 8999 🖻 🗙 |
|                                                        |                        |                          |                                       |          |
| Purchase Order: P0021249                               | Blanket Order:         |                          | Order Type: Regular                   | <b>•</b> |
| Order Date: 21-MAY-2009                                | Transaction Date:      | 21-MAY-2009 🧰            | In Suspense                           |          |
| Delivery Date: 29-MAY-2009                             | Comments:              |                          | Document Text                         |          |
| Commodity Total: 50,352.01                             | Accounting Total:      | 50,352.01                |                                       |          |
|                                                        | Receipt Required:      | Receipt Required         | 🗹 Document Level Accountin            | g        |
|                                                        |                        |                          |                                       |          |
| Document Information Requestor/Delivery Informa        | tion Vendor Informat   | tion Commodity/Accountin | g Balancing/Completion                |          |
|                                                        |                        |                          |                                       |          |
| Vendor: 952039211 Bell Industries, Inc                 |                        | Red                      | uestor: Kay Himes                     |          |
| COA: B Berea College                                   |                        |                          |                                       |          |
| Organization: 2044 Information Systems &               | . Services             |                          |                                       |          |
| Currency Code:                                         |                        |                          |                                       |          |
| Exchange Rate:                                         |                        | Commodity Record         | I Count: 3                            |          |
|                                                        |                        |                          |                                       |          |
| Input Amount: 50,352.01 Cor                            | nverted Amount:        |                          |                                       |          |
|                                                        |                        |                          |                                       |          |
| Header                                                 | Commodity              | Accounting               | Status                                |          |
| Approved Amounts: 50,352.01                            | 50,352.01              | 50,352.01                | BALANCED                              |          |
| Discount Amounts: .00                                  | .00                    | .00                      | BALANCED                              |          |
| Additional Amounts: .00                                | .00                    | .00                      | BALANCED                              |          |
| Tax Amounts: .00                                       | .00                    | .00                      | BALANCED                              |          |
|                                                        |                        |                          |                                       |          |
| Complete: 👿 In Process: 🛣                              | Yes Receipt Required.  | *                        |                                       |          |
|                                                        |                        |                          |                                       | ]        |

| FRM-40208:  | Form running i | n query-only mode | . Cannot chan | ge database fields. |  |
|-------------|----------------|-------------------|---------------|---------------------|--|
| Record: 1/1 |                | L I               | 1             | <08C>               |  |

- Control page down again
- The status should be "Balanced"
- Click on Complete

## 4.0 <u>Related Documents</u>

4.1 Purchasing Policy